## **Tracking Girl Finances**

As Girl Scout's collect cookie money, they will deposit it back to the Troop. We recommend that those deposits are added in Smart Cookies to keep track of the girls' balance owed. Financial transactions added for girls will be applied to the Girl Balance Summary report. The Girl Balance Summary Report shows you how many cookies each Girl Scout has sold at booths and individually, and you can see how much money she owes the Troop. No action is needed to credit girls with credit card payments. The credit card payments will automatically be credited to the girl when using Digital Cookie for online orders and any in-person credit card sales.

To track girl deposits:

1. On the Finances tab, click Financial Transactions

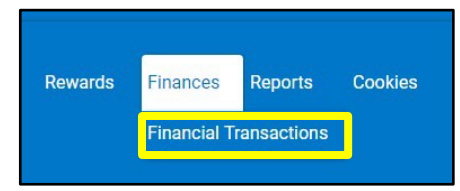

2. Select the Girl Transactions tab. Note: The Troop Transactions tab will display your ACH transactions, and girl credit card. Cash/check deposits you make into the Troop account are not visible in Smart Cookies.

| Manage Financial Transactions                     |                   |  |  |  |  |
|---------------------------------------------------|-------------------|--|--|--|--|
| Troop Transactions                                | Girl Transactions |  |  |  |  |
| Drag a column header here to group by that column |                   |  |  |  |  |
|                                                   |                   |  |  |  |  |

3. Click Add Girl Transaction in the bottom left corner

| Troop Transactions | Girl Transactions                 |  |
|--------------------|-----------------------------------|--|
| Drag a column hea  | ider here to group by that column |  |
| Transaction # 🔻    | Service Unit                      |  |
| Q                  | Q,                                |  |
| 0000013            | Kathryn                           |  |
|                    |                                   |  |
|                    |                                   |  |
|                    |                                   |  |
| 🛃 Add Girl Tra     | nsaction                          |  |
|                    |                                   |  |

4. Enter in the required information: **Girl, Type, Payment Method, Transaction Date**, and **Amount**. If you have any additional information, you may add it in the notes as well. Press **Save** 

|                 | 1990    |           |
|-----------------|---------|-----------|
| Choose)         | Payment | Cash      |
| ansaction Date* | Amount* | Reference |
| ti l            |         |           |
| tac             | L       |           |
|                 |         |           |
|                 |         |           |
|                 |         |           |

5. For each deposit a Girl Scout makes, you should see a line item listed. You can edit or delete any transaction on in the right column.

| Transaction # 🔻 | District              | Service Unit | Troop 🍸 | Girl             | Date      | T | Payment Me 🕎 | Y Amount | Ref #     |     |
|-----------------|-----------------------|--------------|---------|------------------|-----------|---|--------------|----------|-----------|-----|
| Q               | Q                     | Q            | Q       | Q                | Q         |   | Q            | Q        | Q         |     |
| 0000002         | No Specified District | Aberfeldy    | 10001   | Chloe            | 3/2/2023  |   | Check        | \$25.00  | Check1002 | 2 🗈 |
| 000003          | No Specified District | Aberfeldy    | 10001   | Chloe            | 3/2/2023  |   | Cash         | \$50.00  |           | 2 🗎 |
| 0000001         | No Specified District | Aberfeldy    | 10001   | Emily Scout Test | 12/9/2022 | 2 | Check        | \$100.00 |           | 2 🖻 |